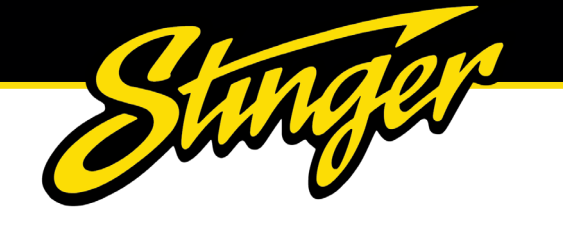

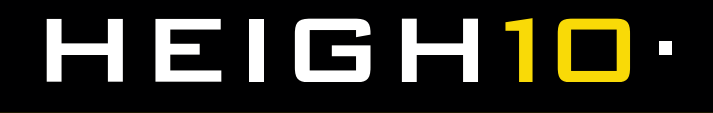

# **INSTALLATION GUIDE**

#### INTEGRATED INFOTAINMENT TOUCH SCREEN SOLUTION FOR VW Transporter T6.1 2019-UP

PART NUMBER: UN1810E-VW4

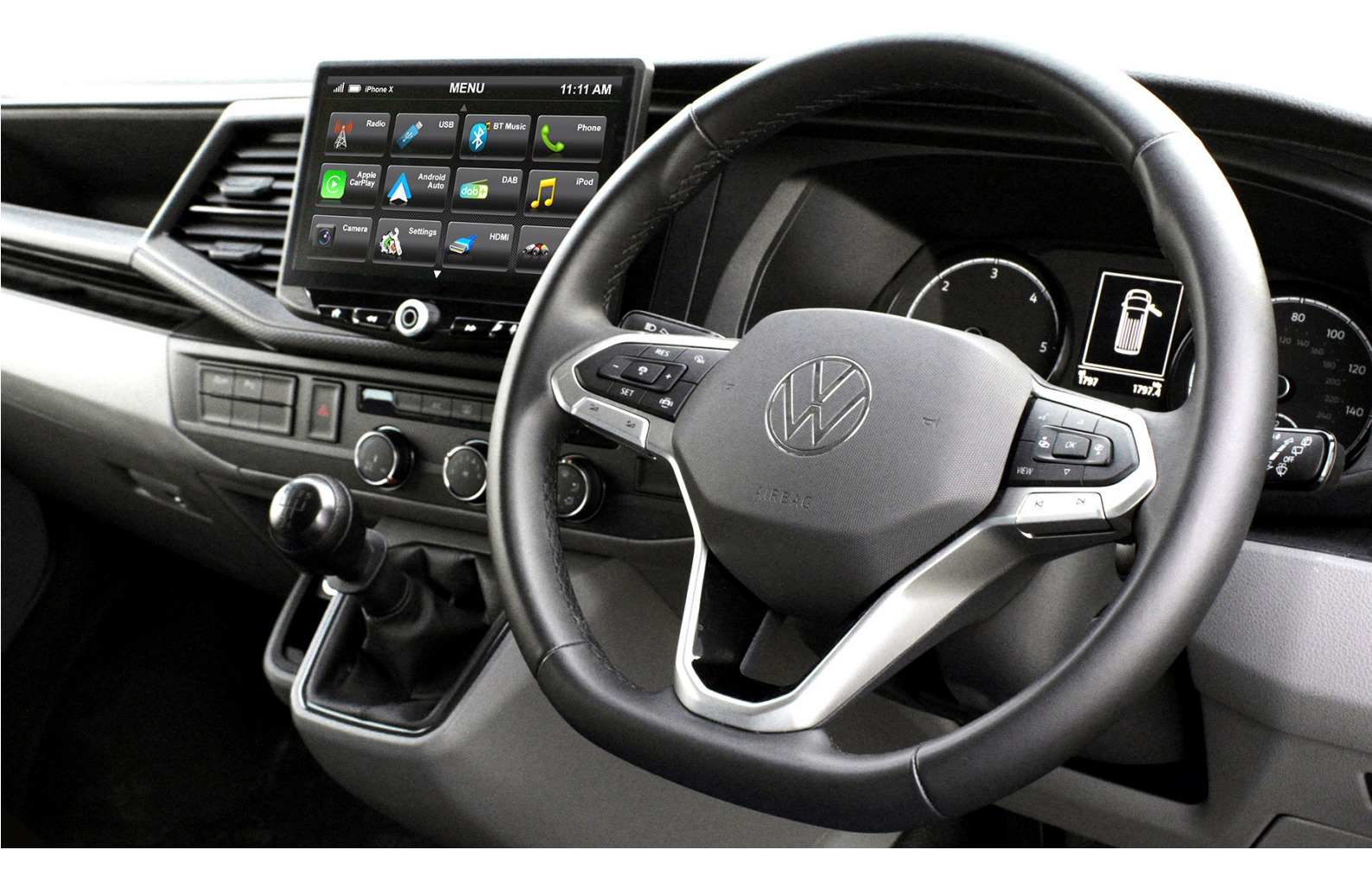

Upgrade your VW Transporter's radio with the HEIGH10<sup>®</sup> 10-inch infotainment system. Retain all OEM features, vehicle settings, and more. All in one easy to install, plug-and-play package.

The HEIGH10<sup>®</sup> is designed to enhance screen size and infotainment features for drivers which include Apple CarPlay, Android Auto, DAB+, and Bluetooth streaming. Paired with the vehicle retention interface, key vehicle settings will be retained and controlled through the HEIGH10<sup>®</sup> display by your steering wheel controls.

The components of this kit are compatible for the VW Transporter T6.1 2019-Up, with non-amplified Quadlock factory head units.

Please note: this installation kit is for facelift models, and will not work with amplified vehicles.

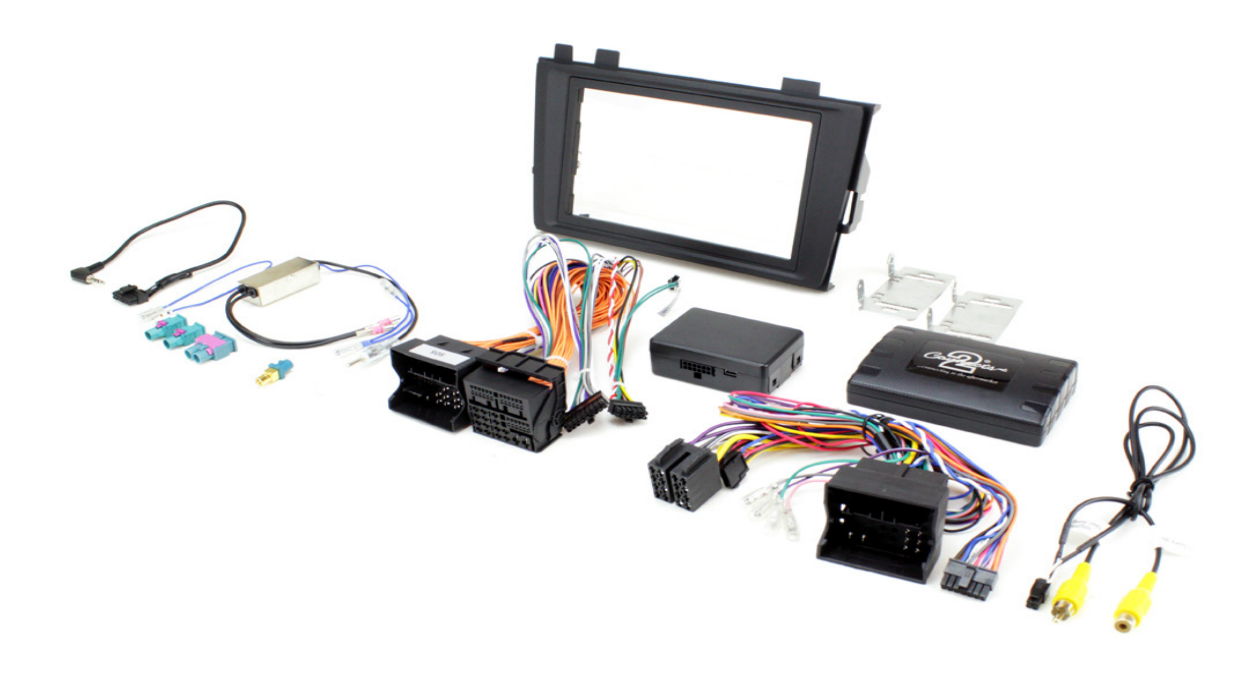

#### CONTENTS

- HEIGH10<sup>®</sup> unit with fitting accessories and wiring
- Black double DIN fascia plate (with accessories)
- Vehicle retention interface with plug-and-play harness
- E-Call SOS Retention
- Vehicle specific antenna adapter (AM/FM & DAB)
- Stinger stereo patch lead
- Instruction manual

www.stingerelectronics-eu.com

#### **STEREO REMOVAL**

1. Using a pry tool carefully remove the trim surrounding the instument cluster. This is nesessary in order for the removal of the outer dash trim securing the radio.

2. Remove the outer radio trim. This is also held in with the same style clips as the trim surrounding the instrument cluster. Please refer to the image below.

3. Pull the radio towards you in order to free it from the dashboard, unplugging the connectors on the rear of the radio.

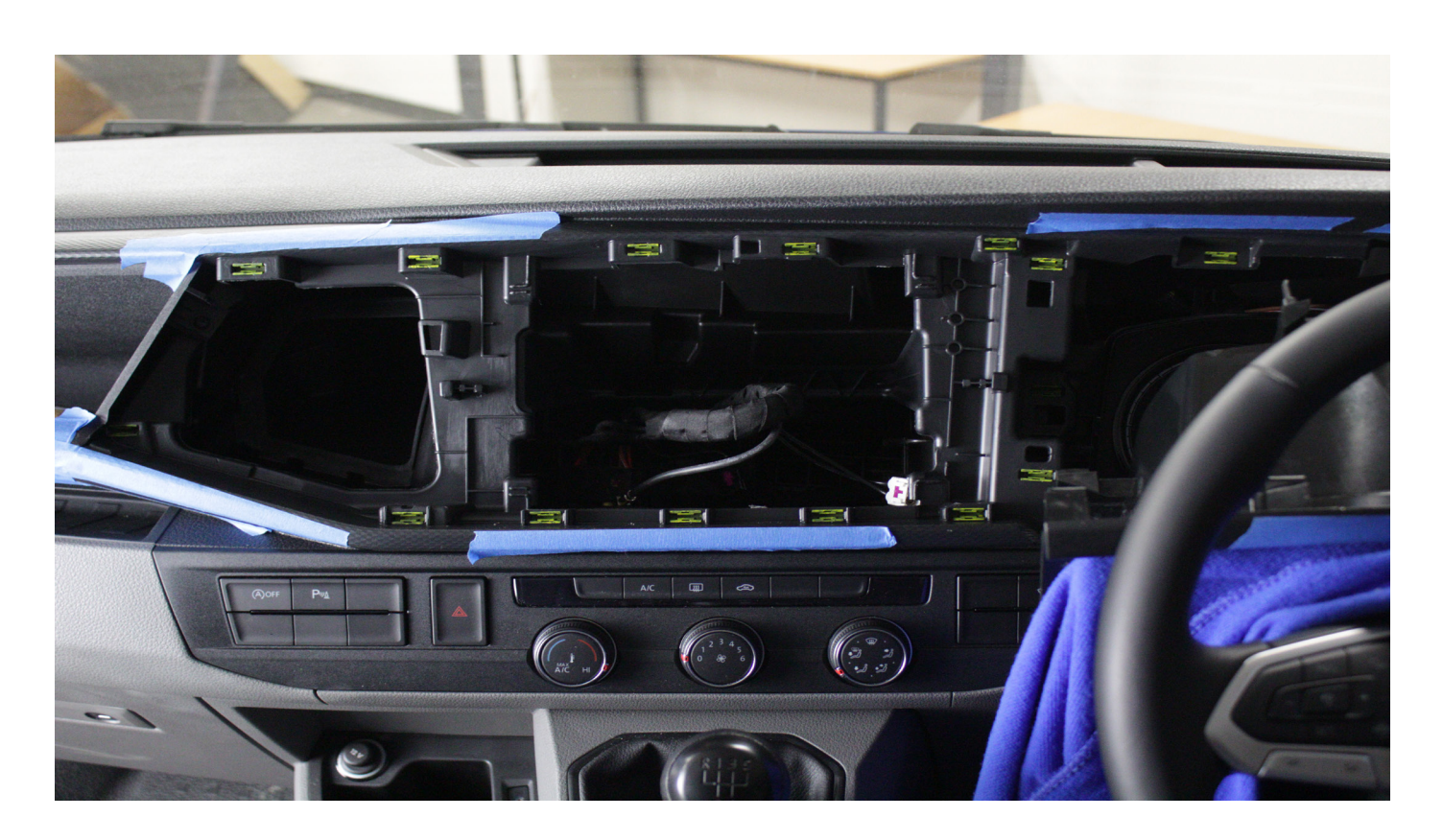

Take the HEIGH10<sup>®</sup> components and begin to assemble the core components in accordance with the "*Installation Manual*" that comes with unit.

**HEIGH10 ASSEMBLY** 

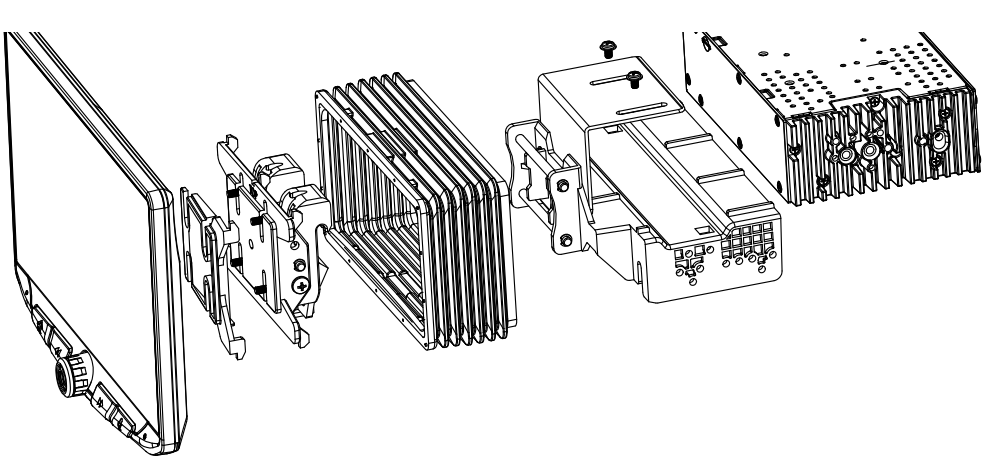

### FASCIA PLATE SET-UP

1. With the HEIGH10<sup>®</sup> unit configured correctly, attach the fascia brackets to the relevant sides of the radio module using the screws within the kit. Place into the vehicle and roughly test fit with the fascia to measure whether the brackets need moving forwards/backwards.

2. With the brackets aligned correctly, attach the fascia to the brackets over the top of the unit using the screws that come within in the kit.

3. Once all of the steps in '*Stereo Installation*' are complete, place the assembly into the dashboard and screw down using the pre-existing screws. Then reassemble the main fascia panel.

#### **INTERFACE SET-UP**

1. Take the interface and set the dipswitches accordingly (note that these are default to off):

|             | ON (DOWN)                       | OFF (UP)                         |
|-------------|---------------------------------|----------------------------------|
| DIPSWITCH 1 | Pioneer head units              | All other head units (Default)   |
| DIPSWITCH 2 | Reverse Camera PAL              | Reverse Camera NTSC (Default)    |
| DIPSWITCH 3 | Reset factory settings (switch) | Reset factory settings (Default) |
| DIPSWITCH 4 | Not Used                        | Not Used                         |

2. Take the 14-way connector on the vehicle interface harness and plug this into the relevant connection on the side of the interface.

3. Take the 12-way connector of the stereo patch lead and plug this into the relevant connection on the side of the interface. Then take the 3.5mm jack and attach this to the HEIGH10<sup>®</sup> unit.

4. Attach the 4-way camera extension harness to the interface.

5. Attach the antenna adapter to the vehicles pre-existing connection and the back of new HEIGH10<sup>®</sup> unit.

6. Attach the USB retention lead in between the vehicle pre-existing USB connector and the HEIGH10<sup>®</sup> unit.

7. Connect the male yellow RCA to the 'reverse camera input' on the back of the new stereo.

8. Connect the aftermarket reverse camera (if required) to the female yellow RCA on the camera extension harness.

Note: ensure the 'Camera Connected' option in the 'Preferences' menu is set to 'Yes' for the camera to function correctly.

9. Attach the additional wiring on the harness to the back of the stereo: **Pink** - Speed Pulse **Green** - Park Brake **Purple** - Reverse

10. When all the above wires (and any additional accessories) have been connected, finally make the power connections between the stereo and the vehicles pre-existing connector.

For a full connection breakdown of the HEIGH10<sup>®</sup> unit, see the "Installation Manual" that comes with the unit.

#### www.stingerelectronics-eu.com

# **PRIOR TO INSTALLATION**

Read the manual prior to installation. Technical knowledge is necessary for installation. The place of installation must be free of moisture and away from heat sources. Please ensure that the correct tools are used during the installation to avoid damage to the vehicle or product. Connects2 can not be held responsible for the installation of this product.

Please be aware that whilst we retain most of the original vehicle feature with our interfaces, some features may be lost. As we continue our research, this product may be updated and improved to support more OEM functionality.

# WIRING KEY

### IN ISO CONNECTOR

Right Rear Speaker + Purple Purple/Black Right Rear Speaker -Left Rear Speaker + Green Left Rear Speaker -Green/Black Right Front Speaker + Grey **Right Front Speaker -**Grey/Black White Left Front Speaker + White/Black Left Front Speaker -

Yellow Black Red Orange Permanent 12V Ground Ignition 12V Illumination

### ADDITIONAL CONNECTIONS

Pink Green Purple/White Grey

Yellow RCA (Male) Speed Pulse Yellow RCA (Female) Park Brake **Reverse Gear** 

Infodapter Video **Connect Aftermarket Camera** 

# **INTERFACE CONNECTIONS**

Mute

| ( <b>1</b> ) | Reverse Camera Extension Harness Input                                                                                                    |
|--------------|----------------------------------------------------------------------------------------------------|
| 2            | Power Harness Input                                                                                                    |
| 3            | Head Unit Connection (Patch) Lead Input                                                                                                    |
| 4            | DIP Switch 1 - 'ON' for Pioneer, 'OFF' for other brand head units<br>DIP Switch 2 - 'ON' for PAL reversing camera, 'OFF' for NTSC reversing camera (Default is 'OFF'/NTSC)<br>DIP Switch 3 - Change from 'OFF' to 'ON' and back to reset screen settings to factory defaults.<br>Note: During this procedure, the screen background will change to red and no settings adjustments can be made.<br>DIP Switch 4 - Not Used |
| 5            | Not used                                                                                                    |
|              |                                                                                                    |
|              |                                                                                                    |

# **INSTALLATION GUIDE**

Before installing the interface, the factory stereo must be removed and disconnected. To do this, please consult the vehicle owner's manual/handbook or contact a fitting professional.

A stereo connection (patch) lead is also required for the installation of this interface (supplied seperately). Please ensure that you have the correct lead before proceeding. For universal patch leads, prepare the wiring loops in accordance with the instruction manual supplied with the product before installation.

1. Connect the 12 Pin connector from the stereo connection (patch) lead to the interface box

2. Connect the opposite end of the stereo connection (patch) lead to the steering wheel control input on the back of the aftermarket stereo

NOTE: This may be a 3.5mm jack connector or a wired input depending on the brand of aftermarket stereo being fitted. Please consult the aftermarket stereo installation manual for further information on where to make the connection

#### IMPORTANT: THIS STEP MUST BE COMPLETED BEFORE CONNECTING POWER TO THE INTERFACE. FAILURE TO DO SO MAY RESULT IN A LACK OF FUNCTIONALITY AND THE NEED TO REINSTALL THE PRODUCT

3. Connect the 14 Pin connector from the supplied wiring loom to the interface box

4. Connect 4 Pin camera extension harness to the interface box

5. Connect the power/speaker ISO connector to the power/speaker ISO connector at the rear of the aftermarket stereo.

6. Connect any additional outputs from the main wiring harness to the head unit. See 'Additional Connections' on Page 2 for more information.

7. Connect the male yellow RCA to the reverse camera input of the aftermarket head unit

8. To connect a reversing camera, connect the female yellow RCA from the camera extension harness to the male yellow RCA of the camera.

Note: Ensure that the 'Camera Connected' option in the Preferences menu is set to 'Yes' for the camera to function correctly

9. Connect the quadlock connector on the supplied harness to the quadlock connector from the vehicle

10. Test stereo and steering wheel control functionality for correct operation before reassembling the vehicle dashboard. If Infodapter functions are unresponsive, please uninstall the interface and wiring and reinstall carefully in accordance with the above steps.

# WIRING DIAGRAM

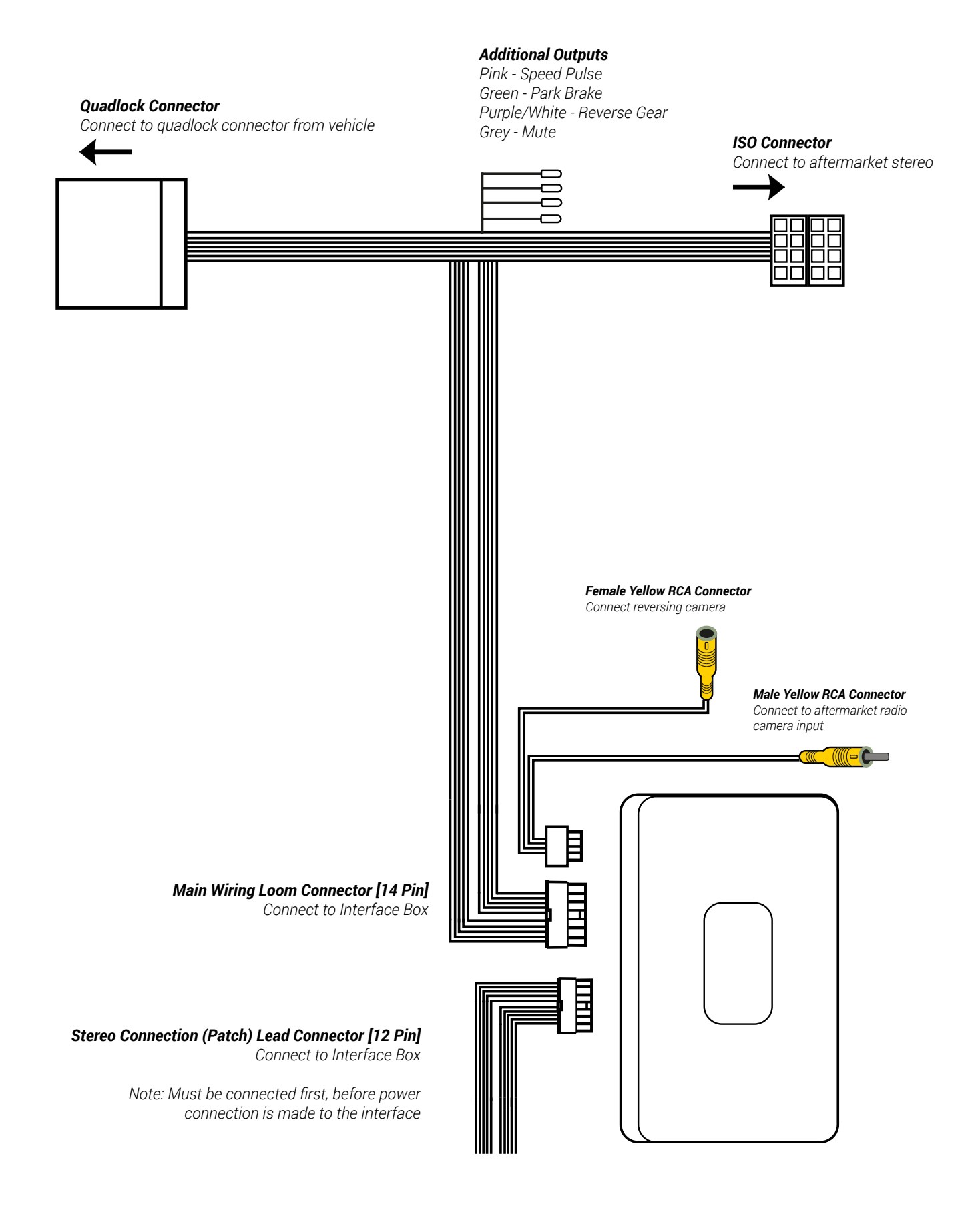

#### www.stingerelectronics-eu.com

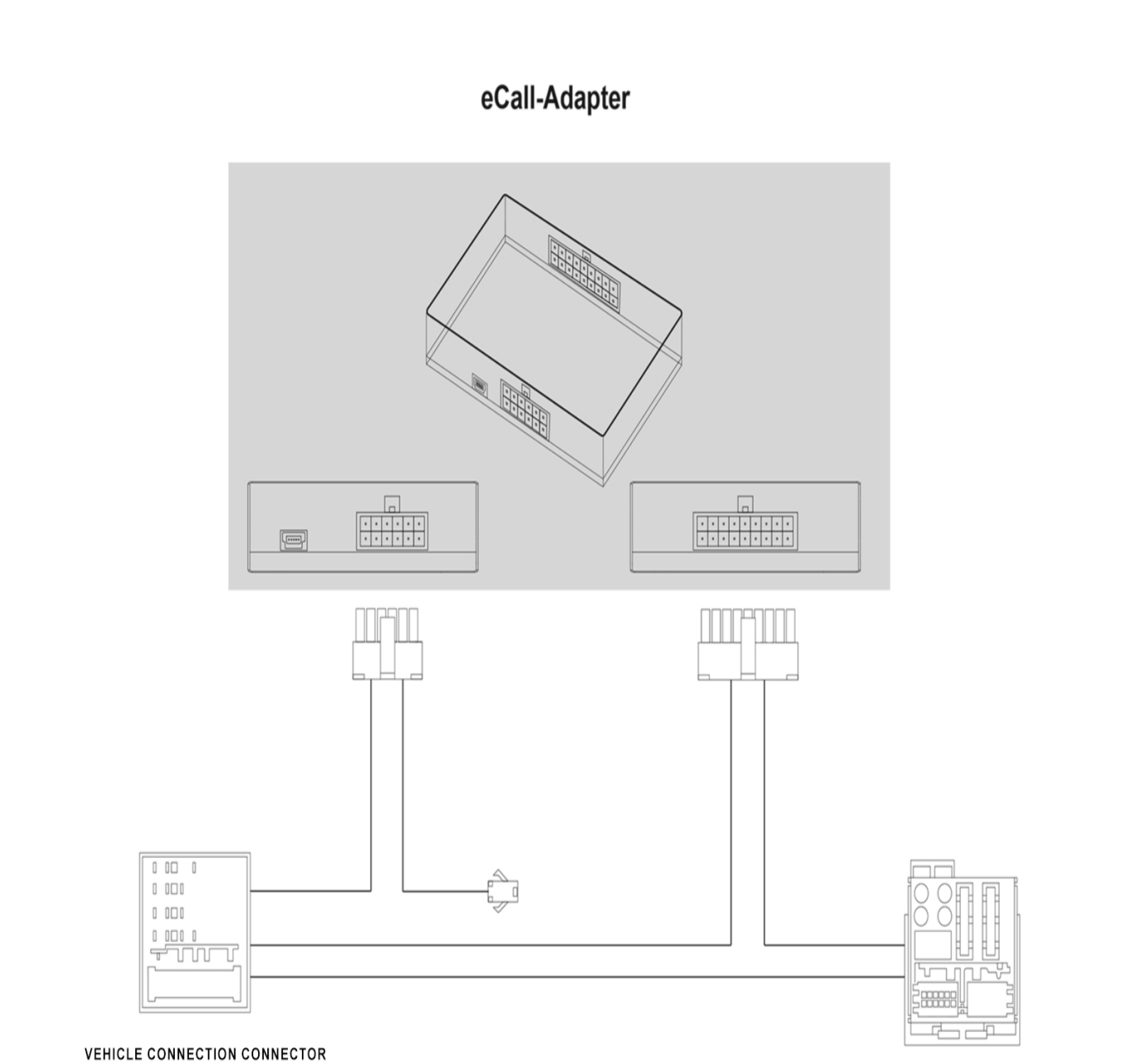

RADIO CONNECTOR

# **USER GUIDE**

### **EXAMPLE STEERING WHEEL CONTROL DIAGRAM**

The following diagram, though based on careful research, is an example only. Individual steering wheel control configurations may differ.

The Infodapter will retain several of the vehicle's original steering wheel control functions including moving up and down between tracks, adjusting the volume and picking up or hanging up calls.

In addition to this functionality, the vehicle's steering wheel controls are also used to enter, exit and navigate the Infodapter menus. An example configuration can be seen below:

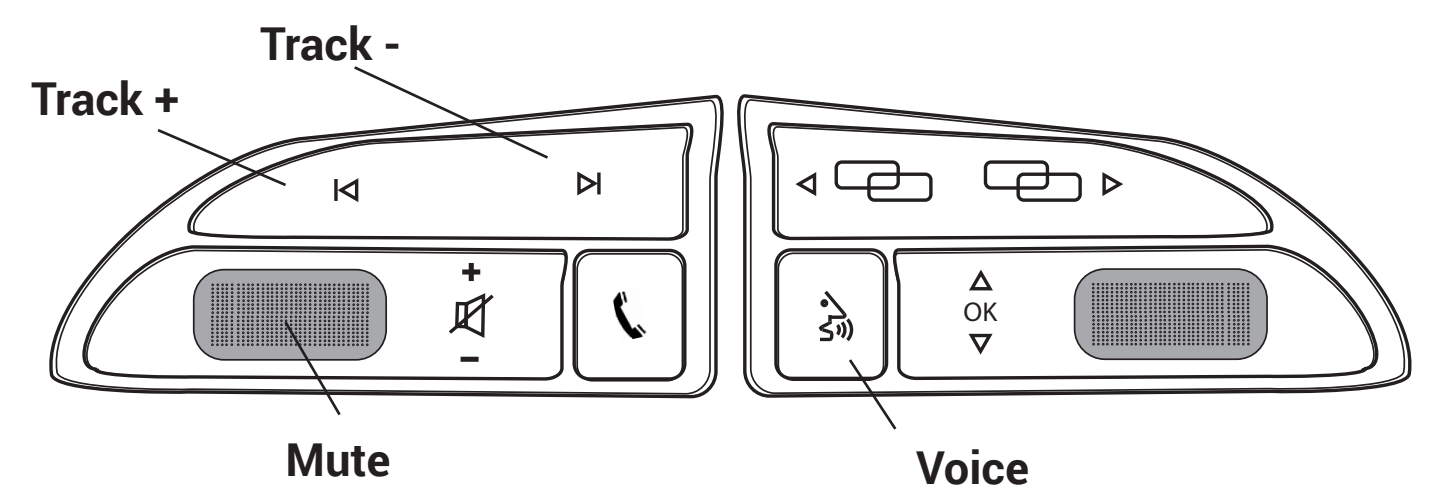

#### **Entering the Configuration (Main) Menu**

Press and hold the MUTE or VOICE button\* or Double press the MUTE or VOICE button

\*Note: pressing and holding MUTE or VOICE may activate the voice assistant (e.g. SIRI) in some vehicles. If this occurs, double press the button instead

#### Navigating the Infodapter Menus

Short press MUTE or VOICE to enter a sub-menu or confirm an option within a menu Long press MUTE or VOICE to return to the previous menu Press TRACK + to scroll up through the menu items, or to increment an option within a menu Press TRACK - to scroll down through the menu item, or to decrement an option within a menu

#### Exiting the Configuration (Main) Menu

Press and hold the MUTE or VOICE button whilst in the top level Configuration Menu to exit the Infodapter menu system and return to standard stereo operation

#### **Driving Mode**

MODE

The driving mode button can be used as normal. The graphic for the mode will be shown on the head unit display

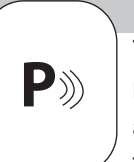

Park Assist

The park assist button can be used as normal to activate or deactivate park assist. The graphic will be shown on the head unit display

# **INFODAPTER MENU**

**Press and hold** or **double press** MUTE or VOICE to enter the Infodapter Configuration menu and navigate through the various options and settings below:

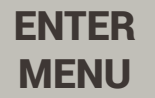

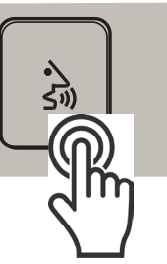

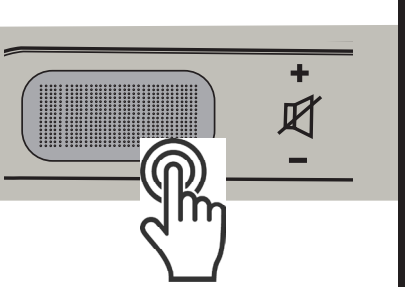

| Configuration Menu  |               |
|---------------------|---------------|
| Vehicle Settings    | $\rightarrow$ |
| Infodapter Settings | $\rightarrow$ |
| Car                 | $\rightarrow$ |
| Language            | $\rightarrow$ |
| Version             | $\rightarrow$ |
| ← Back              |               |

# **VEHICLE SETTINGS**

The Infodapter interface retains the ability to adjust vehicle settings that were present when the original head unit was installed.

The options available will depend on the individual vehicle and system specification.

See the vehicle handbook for more information regarding these features and how they operate

| Configuration Menu  |               |
|---------------------|---------------|
| Vehicle Settings    | $\rightarrow$ |
| Infodapter Settings | $\rightarrow$ |
| Car                 | $\rightarrow$ |
| Language            | $\rightarrow$ |
| Version             | $\rightarrow$ |
| $\leftarrow$ Back   |               |

## **INFODAPTER SETTINGS**

#### **Screen Size/Position**

Change horizontal and vertical screen size/position to align the Infodapter with the aftermarket display

#### **Picture Settings**

Adjust the brightness, contrast and colour saturation

#### Preferences

Change options based on vehicle functionality and specification (see Page 7)

| Configuration Menu  |               |
|---------------------|---------------|
| Vehicle Settings    | $\rightarrow$ |
| Infodapter Settings | $\rightarrow$ |
| Car                 | $\rightarrow$ |
| Language            | $\rightarrow$ |
| Version             | $\rightarrow$ |
| ← Back              |               |

### **PREFERENCES (SUB-MENU)**

#### **Driver Position**

Select Left or Right depending upon whether the vehicle is left or right-hand drive.

#### **Camera Connected**

Select Yes if an optional camera is connected

#### **Reverse Priority**

Select whether camera or park assist image is shown by default when reversing.

#### Park Brake Source

Set Park Brake output to activate when park brake is on (Park), when speed is less than 3km/h (Speed) or to remain on at all times (Always On)

#### Climate

Select how long the climate display should be shown on the head unit when adjusted. Selectable range is between 3 and 30 seconds

#### **Restore Factory Settings**

Restores all Infodapter settings to factory defaults. Note, this does not restore vehicle settings to defaults.

#### Preferences

Driver Position

Camera Connected

Reverse Priority Park Assist

Right

Yes

Speed

5s

Park Brake Source

Climate

Restore Factory Settings

← Back

# CAR

Access the vehicle's trip computer and view data including distance travelled, fuel consumption etc

### LANGUAGE

Select language (English/French/German/etc)

### VERSION

View software version screen

| Configuration Menu  |               |
|---------------------|---------------|
| Vehicle Settings    | $\rightarrow$ |
| Infodapter Settings | $\rightarrow$ |
| Car                 | $\rightarrow$ |
| Language            | $\rightarrow$ |
| Version             | $\rightarrow$ |
| ← Back              |               |

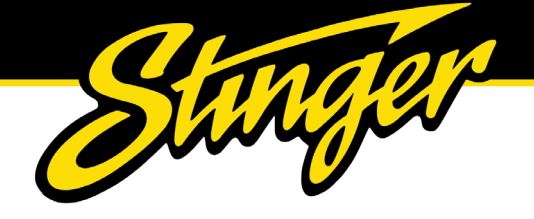

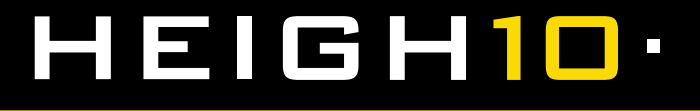

#### **TECHNICAL ASSISTANCE**

For further help or assistance, please contact and fill out a support ticket with full details of your issue via : **sup-portaampeu.zendesk.com/hc/en-us** 

For general enquires, contact us at:

Phone: 01384 958 500 E-Mail: stinger.eu@aampglobal.com

Mon - Fri 9am - 5.30pm GMT

If you would like to download a digital copy of this manual, or any other product, then please visit the **www.Stinger-***Electronics-EU.com* website.

This manual is considered correct at the time of printing but is subject to change. For the latest manuals & updates, refer to our website.

Copyright 2023 by Stinger.

AGREEMENT: End user agrees to use this product in compliance with the instructions and terms of use and with all laws. STINGER provides instructions and safety warnings with respect to this product and disclaims all liability for any use not in conjunction with those instructions or other misuse of its product. If you do not agree, please discontinue use and contact STINGER. This product is intended for off-road use and passenger use only.